# 衢州市工程建设质量管理小组活动 成果网上申报系统

使用手册 V1.0 - 会员端

创建时间: 2024年10月25日

衢州智开信息科技有限公司 2024

技术支持电话: 15057014875

网址: www.zhikaiapp.com

1

## 一、产品使用说明

## 系统登录

#### 该使用手册适用于协会的会员单位,内部资料,请勿外传

登录网址: http://hy.qzjz.org 或通过衢州市建筑业行业协会官网(www.qzjz.org)首页的便捷 服务模块点击"会员管理平台"登录系统

请输入用户名和密码,点击登陆进入系统

用户名为企业的统一社会信用代码,初始密码为统一社会信用代码后六位。初次登录,请立即修改密码!!!

若忘记密码,可找管理员重置密码,重置后的密码即为初始密码

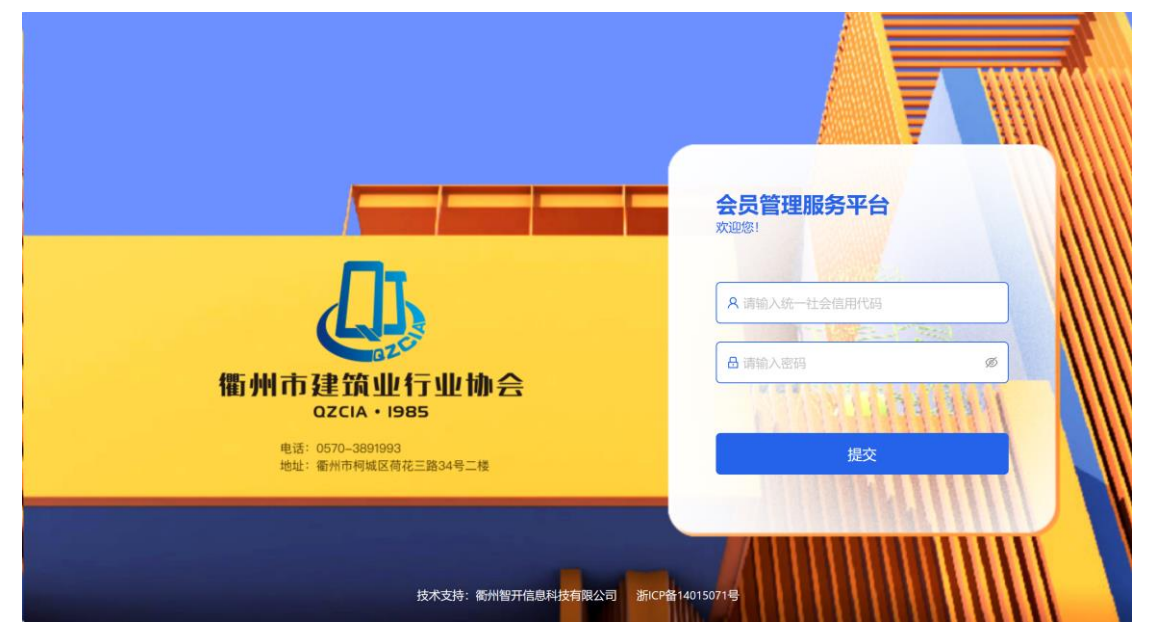

# 质量管理小组活动 (QC)

登录系统后,从左侧导航栏点击选择质量管理右侧的折叠图标,可以查看质量管理小组活动 (QC)模块。

| 衢州市建筑  | 筑业行业排 | 的会会员管理服务平台     | 欢迎! 衢州智开信息科技有限公司 / 帮助 | / 修改密码 / 注销  |
|--------|-------|----------------|-----------------------|--------------|
| A 企业信息 | ^     | 企业信息 / 基本信息    |                       |              |
| 基本信息   |       |                |                       | <i>读出</i> 信白 |
| 会员证书   |       | 统一社会信用代码: 9133 | 30802064174149T       | <b>萨以旧</b> 志 |
| 修改密码   |       | 协会职务:特邀:       | 道会员                   |              |
| 🖸 评优评先 | ~     | 企业名称: 衢州       | 智开信息科技有限公司            |              |
| ≔ 质量管理 | Ť     | 区域:市本          | 场                     |              |
|        |       | 主营业务:其他        | <u>b</u>              |              |
|        |       | 资质等级:其他·       | b-其他-不分等级             |              |
|        |       | 其他资质等级:        |                       |              |

2

# 质量管理小组活动网上申报

质量管理小组活动申报时间未开始时,系统会显示"未开始"

| 衢州市建筑  | 业行业 | D会会员管理服务平台                 | 欢迎! 衢州智开信息科技有限公司 / 帮助 / 修改密码 / 注销 |
|--------|-----|----------------------------|-----------------------------------|
| A 企业信息 | ^   | 质量管理 / <b>质量管理小组活动(QC)</b> |                                   |
| 基本信息   |     | C 未开始                      |                                   |
| 会员证书   |     |                            |                                   |
| 修改密码   |     | 申请年份 企业名称 课题名称 小组          | 组类型 小组联系人 结束日期 状态 操作              |
| 🕑 评优评先 | ~   |                            |                                   |
| ≔ 质量管理 | ^   |                            |                                   |
| 质量管理小组 | 舌动( |                            | 智无数据                              |
|        |     |                            |                                   |
|        |     |                            |                                   |
|        |     |                            |                                   |

年度质量管理小组活动申报开放后,点击蓝色图标"新增申请"进入申报表填写页面

| 衢州市建筑  | 业行业 | か会会 员管理服务 平台 次迎! 衢州智开信息科技有限公司 / 帮助 / 修改密 | 冯 / 注销 |
|--------|-----|------------------------------------------|--------|
| A 企业信息 | ^   | 质量管理 / <b>质量管理小组活动</b> (QC)              |        |
| 基本信息   |     | [2] 新博曲達                                 |        |
| 会员证书   |     |                                          |        |
| 修改密码   |     | 申请年份 企业名称 课题名称 小组类型 小组联系人 结束日期 状态 操作     | ŧ      |
| ☑ 评优评先 | ~   |                                          |        |
| ≔ 质量管理 | ~   |                                          |        |
|        |     | 暂无数据                                     |        |
|        |     |                                          |        |
|        |     |                                          |        |
|        |     |                                          |        |

点击新增申请后,进入申报表填写页面,单位名称和单位地址由系统自动填写,如这两项信息有误,请先在企业的基本信息中更新维护,以确保信息填报准确

| 衛州市建筑业行业协会会员管理服务 | 平台                                                                                | 欢迎!衢州智开信息科技有限公司 / 帮助 / 修改密码 / 注销 |
|------------------|-----------------------------------------------------------------------------------|----------------------------------|
| A 企业信息           | 管理小组活动(QC) / 修改                                                                   |                                  |
| 基本信息             |                                                                                   |                                  |
| 会员证书             | 衢州市工程建设质量管理小组派                                                                    | 5动成果申报表                          |
| 修改密码             |                                                                                   |                                  |
| ☑ 评优评先 ~         | YEI QUIV组活动成果,必须是本牛皮(2024年11月~2025年11月) 取得的,经本小组活动须遵循《T/CAQ10201-2020质量活动管理小组准则》。 | 201课题登记,小坦活动具头,过程资料基本介全。         |
| ≔ 质量管理 へ         |                                                                                   |                                  |
| 质量管理小组活动(        | 单位名称: 衛州智升信息科技有限公司 * 电话:                                                          | * 电子邮箱:                          |
| • •              | 单位地址:浙江省衢州市柯城区花园东大道258号11幢A区M-16号                                                 | * 邮政编码:                          |
| *1               | 课题名称:                                                                             | * 经济效益 (万元) :                    |
| * /              | 小组名称:                                                                             | * 小组类型: 请选择 <>                   |
| * [              | 质量管理小组注册号:                                                                        | * <b>发表/交流:</b> 请选择 ∨            |

申报表填写过程中点击保存可实时保存信息,填写完整后需要上传 WORD 版本的 QC 小组活动成果以及 PDF 版本的现场评审表,附件上传完毕后点击提交

| 衢州市建筑业行业                                    | 协会会员管理服务平台                                                                                                    | )<br>欢迎!衢州智开信息科技有限公司 / 帮助 / 修改密码 / 注销 |
|---------------------------------------------|----------------------------------------------------------------------------------------------------|---------------------------------------|
| A 企业信息 ^                                    | 质量管理 / 质量管理小组活动(QC) / 修改                                                                                                    |                                       |
| 基本信息<br>会员证书<br>修改密码                        | <ul> <li>小組成员名单:小郑 小王 小李</li> <li>一 小李</li> <li>一 一 一 一 一 一 一 一 一 一 一 一 一 一 一 一 一 一 一</li></ul>                                                                                                    | 天天 英英 明明 ▲                            |
| <ul><li>☑ 评优评先 ×</li><li>□ 质量管理 ^</li></ul> | = QC小组活动成果: L 上传材料                                                                                                    |                                       |
| 质量管理小组活动(                                   | 质量管理小组成果材料_WRfDOTs.docx                                                                                                    | ۵.                                    |
|                                             | 现场评审表 pdf     現成     環事表 pdf     保存     提交     展     復     保存     提     交     振     復     保     存     提     交     振     復     た     日     世     た     日     市     日     市     日     日 | 您确认要提交吗?<br>取消 确定                     |

加 "\*" 的为必填项, 如果没有填写系统会作提醒, 没有可以填写"无"

| 衢州市建筑业行业   | 协会会员管理服务平台               | 欢迎! 衢州智开信息科技有限公司 / 帮助 / 修改密码 / |
|------------|--------------------------|--------------------------------|
| A 企业信息 A   | 质量管理 / 质量管理小组活动(QC) / 修改 |                                |
| 基本信息       |                          |                                |
| 会员证书       | * 质量管理小组注册号: 324111111   | * 发表/交流: 发表 🗸 🗸                |
| 修改密码       | *质量管理课题注册号: 324111111    | * 小组人数: 6                      |
| 🕑 评优评先 🛛 🖌 | * 小组联系人: 小郑              | * 手机号码: 13500010001            |
| ≔ 质量管理 ^   | * 参加师证计学训-               | * 岩丰人 小郑                       |
| 质量管理小组活动(  | 这个字段是必须的                 | 100K/. 13%                     |
|            |                          |                                |
|            | * 小组成员名单: 小郑 小王 小李 天:    | 天笑明明                           |
|            |                          |                                |
|            | 每个空格填写1个人,最多填10人         |                                |
|            |                          |                                |

\* QC小组活动成果: 上传材料

#### 提交成功后可以下载申报表

| 衢州市建筑业行业                                    | (协会会员管理服务  | 平台               |               |           | 欢迎! 衢州    | 智开信息科技有        | 限公司 / 帮助 / | / 修改密码 / 注销 |
|---------------------------------------------|------------|------------------|---------------|-----------|-----------|----------------|------------|-------------|
| A 企业信息 ^                                    | 质量管理 / 质量管 | 管理小组活动(QC)       |               |           |           |                |            |             |
| 基本信息<br>会员证书                                | 区 新增申请     |                  |               |           |           |                |            |             |
| 修改密码                                        | 申请年<br>份   | 企业名称             | 课题名称          | 小组类型      | 小组联系<br>人 | 结束日期           | 状态         | 操作          |
| <ul><li>☑ 评优评先 ×</li><li>Ⅲ 质量管理 ∧</li></ul> | 2025       | 衛州智开信息科技有限公<br>司 | 提高施工质量一次验收合格率 | 问题解决<br>型 | 小郑        | 2024-10-<br>25 | 已上报        | 下载申报<br>表   |
| 质量管理小组活动(                                   |            |                  |               |           |           |                |            | < 1 >       |

仅保存未提交的申报表可以从列表页进入修改,或者删除

| 衢州市建筑         | 衙州市建筑业行业协会会员管理服务平台 |     |                 |                  |                   |           | 欢迎! 衢州    | 智开信息科技有        | 限公司 / 帮助 | / 修改密码 / 注销 |
|---------------|--------------------|-----|-----------------|------------------|-------------------|-----------|-----------|----------------|----------|-------------|
| A 企业信息        | ^                  | 质量管 | 管理 / <b>质量管</b> | 管理小组活动(QC)       |                   |           |           |                |          |             |
| 基本信息<br>会员证书  |                    |     | 区 新增申请          | Ť                |                   |           |           |                |          |             |
| 修改密码          |                    |     | 申请年<br>份        | 企业名称             | 课题名称              | 小组类型      | 小组联系<br>人 | 结束日期           | 状态       | 操作          |
| ☑ 评优评先 Ⅲ 质量管理 | ^                  |     | 2025            | 衢州智开信息科技有限公<br>司 |                   |           | Ξ-        | 2024-10-<br>25 | 进行中      | 修改 删除       |
| 质量管理小组演       | 舌动(                |     | 2025            | 衢州智开信息科技有限公<br>司 | 提高施工质量一次验收合格<br>率 | 问题解决<br>型 | 小郑        | 2024-10-<br>25 | 已上报      | 下载申报<br>表   |
|               |                    |     |                 |                  |                   |           |           |                |          | < 1 >       |

### 如果要放弃申请,可以点击删除按钮,删除该申请

| 衢州市建筑  | 山水行水水 | 办会会员管理服务  | 务平台              |                   |           | 欢迎! 衢州    | 制智开信息科技有       | 限公司 / 帮助 | b / 修改密码 / 注销           |
|--------|-------|-----------|------------------|-------------------|-----------|-----------|----------------|----------|-------------------------|
| A 企业信息 | ^     | 质量管理 / 质量 | 冒管理小组活动(QC)      |                   |           |           |                |          |                         |
| 基本信息   |       | 12 新増中    |                  |                   |           |           |                |          |                         |
| 会员证书   |       |           | <sup>4</sup> 13  |                   |           |           |                |          |                         |
| 修改密码   |       | 申请年<br>份  | 企业名称             | 课题名称              | 小组类型      | 小组联系<br>人 | 结束日期           | 状态       | · 删除后无法恢复<br>您确定要删除数据吗? |
| 🖸 评优评先 | ~     |           |                  |                   |           |           |                |          | 取消确定                    |
| ≔ 质量管理 | ^     | 2025      | 衢州智开信息科技有限公<br>司 |                   |           | Ξ-        | 2024-10-<br>25 | 进行中      | 修改 删除                   |
| 质量管理小组 | 活动(   | 2025      | 衢州智开信息科技有限公<br>司 | 提高施工质量一次验收合格<br>率 | 问题解决<br>型 | 小郑        | 2024-10-<br>25 | 已上报      | 下载申报<br>表               |
|        |       |           |                  |                   |           |           |                |          | < 1 >                   |
|        |       |           |                  |                   |           |           |                |          |                         |

衢州市工程建设质量管理小组活动成果申报表下载后,请仔细核对填报信息是否准确无误,确定无误后,打印申报表,单位推荐意见处需要签字盖章,再送至各联络处推荐盖章。

|                                  |             | 衢州市工程建                                           | 设质量管理                                 | 里小组活动成                                | 果申报表                         | Ē                |                               |  |
|----------------------------------|-------------|--------------------------------------------------|---------------------------------------|---------------------------------------|------------------------------|------------------|-------------------------------|--|
| 单位名称                             | 衢           | <b>斯州智开信息科技有限公司</b> 电话 12345678                  |                                       |                                       |                              |                  |                               |  |
| 单位地址                             | 浙           | 江省衢州市柯城区花园东                                      | 天道258号110                             | 童A区M-16号                              | 邮编                           | :                | 324000                        |  |
| 小组名称                             | 衢           | 州智开信息科技有限公司                                      | ]工程项目QC小                              | 组                                     | 小组类型                         | 번 (              | 问题解决型                         |  |
| 课题名称                             | 提           | 高施工质量一次验收合格                                      | 率                                     |                                       | 小组人类                         | 纹 (              | 6                             |  |
| 质量管理<br>小组注册<br>号                | 32          | 241111111                                        | 质量管理<br>课题注册<br>号                     | 3241111111                            | 发表人                          | . ,              | 小郑                            |  |
| 小组联络<br>人                        | 小           | 郑                                                |                                       |                                       | 手机号码                         | д :              | 13500010001                   |  |
| 前位推荐查问                           |             | 本次申报的《提高》<br>的,是本企业QC小组报                         | 施工质量一次验<br>2照《准则》要3                   | 议合格率 》QC小约<br>求活动总结的成果:               | 目活动成果,:<br>如提供的成界            | 全部数<br>裏涉及‡      | 据、内容是真3<br>少袭和雷同 / 侄          |  |
| 单位推荐意贝                           | a           | 本次申报的《 提高<br>的,是本企业QC小组拔<br>装等情况,我们愿意按<br>QC小组组长 | 施工质量一次验<br>2照《准则》要3<br>照规定接受处罚<br>签名: | 改位合格率 》QC小约<br>求活动总结的成果;<br>]。<br>单位盖 | 目活动成果,:<br>如提供的成界<br>章 :     | 全部数<br>果涉及打<br>日 | 据、内容是真3<br>少袭和雷同,侄<br>期:      |  |
| 单位推荐意贝<br>县(市、区<br>建协、联络<br>推荐意见 | D<br>)<br>处 | 本次申报的《 提高<br>的,是本企业QC小组技<br>装等情况,我们愿意技<br>QC小组组长 | 施工质量一次验<br>(飛《准则》要<br>                | 改合格率 》QC小线<br>获活动总结的成果;<br>,<br>单位盖   | 目活动成果,:<br>如提供的成界<br>章:<br>年 | 全部数<br>日<br>月    | 据、内容是真真<br>妙袭和富同,任<br>期:<br>日 |  |

在质量管理小组活动(QC)的列表页面,可以查看申报的截止日期。在申报截止之前,如果 发现数据填报错误,可以联系协会的工作人员打回修改,协会打回后即可重新修改填报资料, 但是重新提交后需要下载新的申请表打印,并送至各联络处盖章推荐上报

| 衢州市建筑                                 | 山水行业村 | 办会会员管理服务         | <b>务平台</b>       |                   |           | 欢迎! 衢州    | 的智开信息科技有       | i限公司 / 帮助 / | / 修改密码 / 注销 |
|---------------------------------------|-------|------------------|------------------|-------------------|-----------|-----------|----------------|-------------|-------------|
| ○ ○○○○○○○○○○○○○○○○○○○○○○○○○○○○○○○○○○○ | ^     | 质量管理 / <b>质量</b> | 管理小组活动(QC)       |                   |           |           |                |             |             |
| 基本信息                                  |       | 🛛 🖸 新増申          | 请                |                   |           |           |                |             |             |
| 修改密码                                  |       | 申请年<br>份         | 企业名称             | 课题名称              | 小组类型      | 小组联系<br>人 | 结束日期           | 状态          | 操作          |
| ☑ 评优评先<br>Ⅲ 质量管理                      | ~     | 2025             | 衢州智开信息科技有限公<br>司 |                   |           | Ξ-        | 2024-10-<br>25 | 进行中         | 修改 删除       |
| 质量管理小组                                | 活动(   | 2025             | 衢州智开信息科技有限公<br>司 | 提高施工质量一次验收合格<br>率 | 问题解决<br>型 | 小郑        | 2024-10-<br>25 | 已上报         | 下载申报<br>表   |
|                                       |       |                  |                  |                   |           |           | /              |             | < 1 >       |